## **PROJETO ALTERAÇÃO DURANTE A OBRA – preenchimento do formulário**

ATENÇÃO: É necessário ter o cadastro de usuário validado para ingressar com processo no sistema eletrônico.

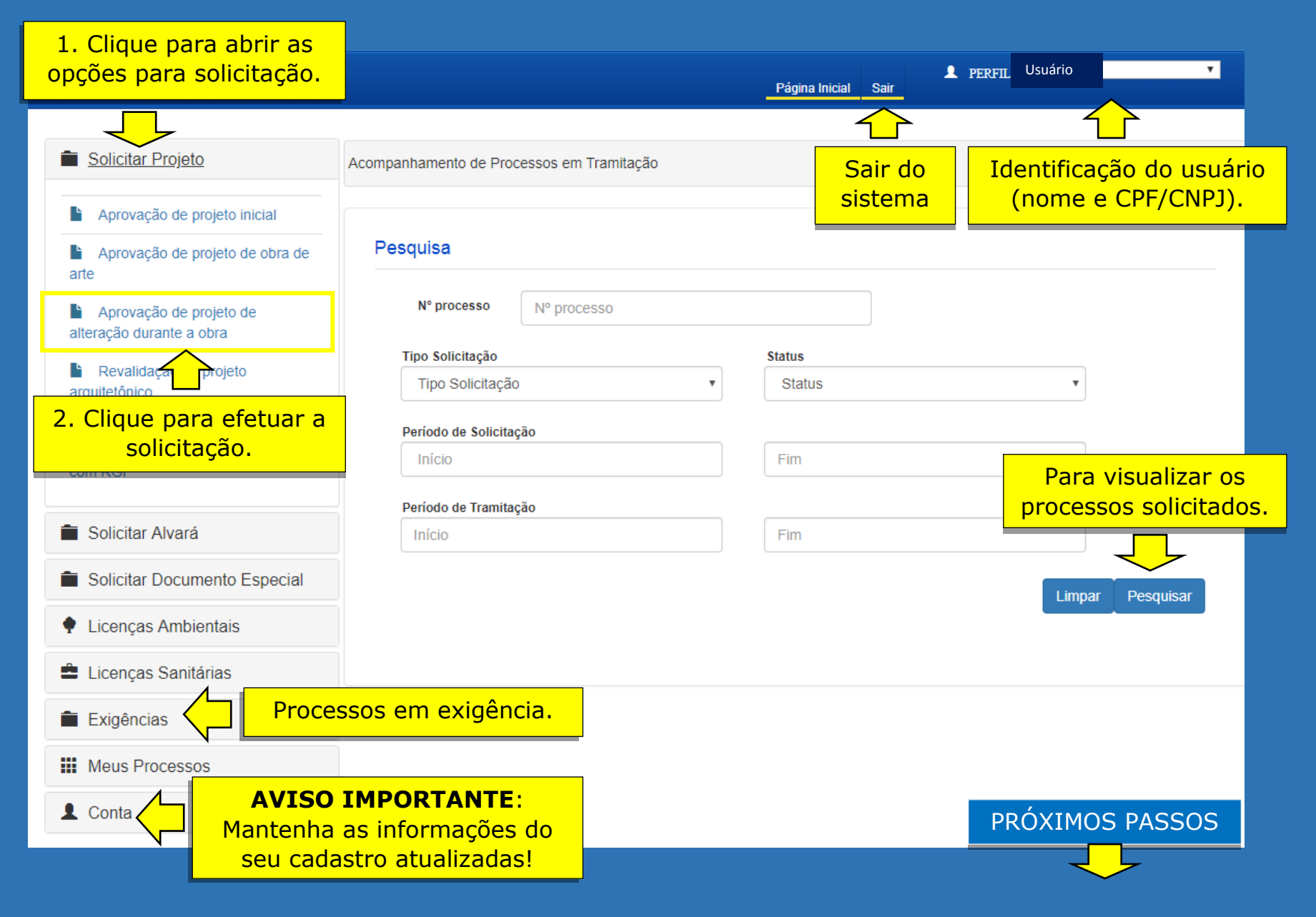

| Aba 1 Formulário   3. Digite o número do projeto anterior aprovado. Informar Núme   9. Após inserir todos os imóveis, selecione o principal. Dados do imóvel   *Insira todos os in *Insira todos os in   Outos do imóveis *Insira todos os in   Veja onde localizar o númer No carné os000811255   CONTRIBUINTE INFORMAÇÕES 08000811255   CONTRIBUINTE INFORMAÇÕES 08000811255 | ocumentos Abrovado *<br>Buscar<br>do Projeto Aprovado<br>do Projeto Aprovado<br>óveis.<br>a Seq. principal Sequencial<br>() 140107.8 | A 2<br>A. Clique para<br>as informaçã<br>projeto apro<br>Informações do Alvará de C<br>Cód. logradouro Lograd<br>75280 RUA PI | a buscar<br>ões do<br>ovado.<br>Construção Para<br>proje | visualizar as in<br>eto e do Alvará<br>deferido | nformações do<br>de construção<br>os.<br>5.Clique para           |
|----------------------------------------------------------------------------------------------------|----------------------------------------------------------------------------------------------------|----------------------------------------------------------------------------------------------------|----------------------------------------------------------|-------------------------------------------------|------------------------------------------------------------------|
| 3. Digite o número do projeto anterior aprovado. Informar Núme   9. Após inserir todos os imóveis, selecione o principal. Dados do imóvel   *Insira todos os in *Insira todos os in   Contractor Veja onde localizar o númer   Veja onde localizar o númer NFORMAÇÕES   OBOD811255 CONTRIBUINTE   CONTRIBUINTE CONTRIBUINTE                                                    | ro do Projeto Aprovado *<br>Buscar<br>do Projeto Aprovado<br>óveis.<br>a Seq. principal Sequencial<br>(a) 140107.8                   | 4. Clique para<br>as informaçã<br>projeto apro   Informações do Alvará de C   Cód. logradouro Lograd   75280 RUA PE           | a buscar<br>ões do<br>ovado.<br>Construção Para<br>proje | visualizar as ir<br>eto e do Alvará<br>deferido | nformações do<br>de construção<br>os.<br>5.Clique para           |
| 9. Após inserir todos<br>os imóveis, selecione<br>o principal.<br>No carnê<br>veja onde localizar o númer<br>PREFEITURA DO RECIFE<br>SCORETABLA DE EIMANÇAS<br>NFORMAÇÕES<br>08000811255                                                                                                    | óveis.<br>a Seq. principal Sequencial                                                                                                | Cód. logradouro Lograd<br>75280 RUA Pi                                                                                        | douro<br>REF JORGE MARTINS Q-VII L-5, num.               | Bairro<br>COELHOS                               | 5.Clique para                                                    |
| OS INTOVEIS, Selectorie<br>o principal.   Editar Remover/Map   Image: Selectorie<br>o principal.   No carnê<br>veja onde localizar o númer   Veja onde localizar o númer   Informações<br>08000811255   CONTRIBUINTE   CONTRIBUINTE   CONTRIBUINTE   CONTRIBUINTE   CONTRIBUINTE   CONTRIBUINTE                                                                                | a Seq. principal Sequencial                                                                                                    | Cód. logradouro Lograd<br>75280 RUA Pi                                                                                        | louro<br>REF JORGE MARTINS Q-VII L-5, num.               | Bairro<br>COELHOS                               | 5.Clique para                                                    |
| No carnê<br>veja onde localizar o númer<br>PREFEITURA DO RECIFE<br>SECRETARIA DE FINANÇAS<br>CONTRIBUINTE<br>CODIGO LOGRADOUROJ ENDERECO                                                                                                    |                                                                                                    | DE007                                                                                                    |                                                          |                                                 | imóveis                                                          |
| No carnê<br>veja onde localizar o númer<br>PREFEITURA DO RECIFE<br>SECRETABIA DE FINANÇAS<br>CONTRIBUINTE<br>CODIGO LOGRADOURO   ENDERECO                                                                                                    |                                                                                                    |                                                                                                    | Cad                                                      | dastrar imóvel                                  | (componentes<br>do projeto).                                     |
|                                                                                                    | do IPTU:<br>o do sequencial<br>DIM - DOCUMENTO                                                                                       |                                                                                                    | 6.Digite ca<br>sequencia<br>utilizado r<br>processo      | da<br>al<br>10                                  | dos do imóvel × d<br>ária<br>móvel * Código logradouro<br>Buscar |
| 1 110 250                                                                                                    | INSCRIÇÃO IMOBILIÁRIA<br>DOCUMENTO (CNPJ/CPF)                                                                                        | SEQUENCIAL<br>COMPETÊNCIA<br>2017                                                                                             | imóveis.                                                 | pree<br>de                                      | 7. Clique para o<br>nchimento automático<br>os demais campos.    |
| NATUREZA   TIPO EMPREENDIMENTO   OTO PRVMENTOS   DATACEDASTRAI     PREDIAL   APARTAMENTO   1   14/09/20     INSCRIÇÃO MERCANTIL   RAZÃO SOCIAL   1   14/09/20     TERRENO   ÁREA   TESTADA PRINCIPAL   CÓDIGO V0   TESTADA FICTÍCIA   VALOR ME                                                                                                    |                                                                                                    | TOPOGRAFIA<br>PLANA<br>COLETA DE LIXO<br>FATOR: 3,00<br>FRAÇÃO IDEAL VALOR DO TERRENO (VI                                     |                                                          | Quadra                                          | Lote Complemento                                                 |
| PARTES DA EDIFICAÇÃO                                                                                                    | RO LINEAR (V0) FATOR DE REDUÇÃO I                                                                                                    |                                                                                                    |                                                          | - 8.Cl                                          | lique para                                                       |

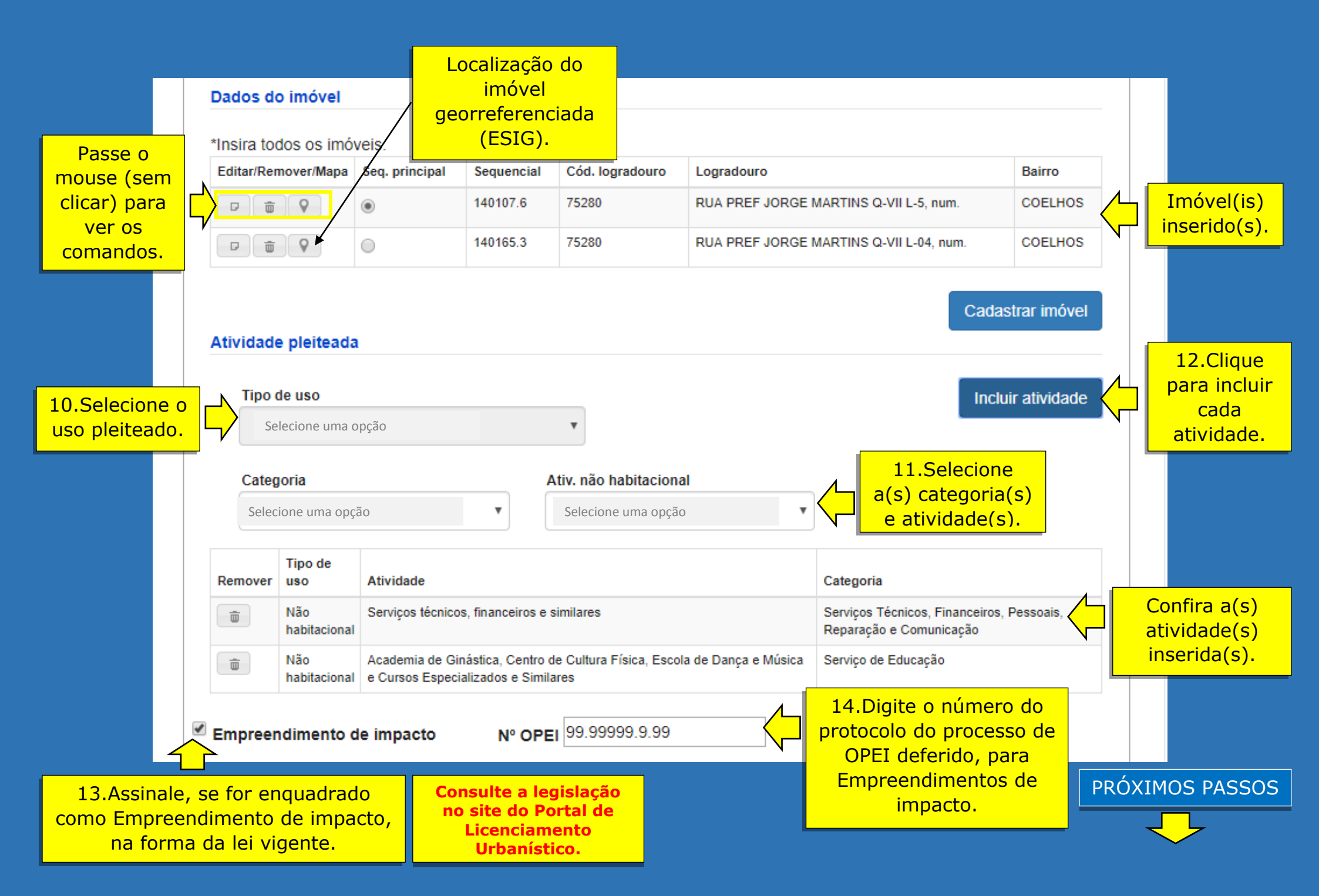

## O preenchimento dos campos com asteriscos é obrigatório para o ingresso do processo.

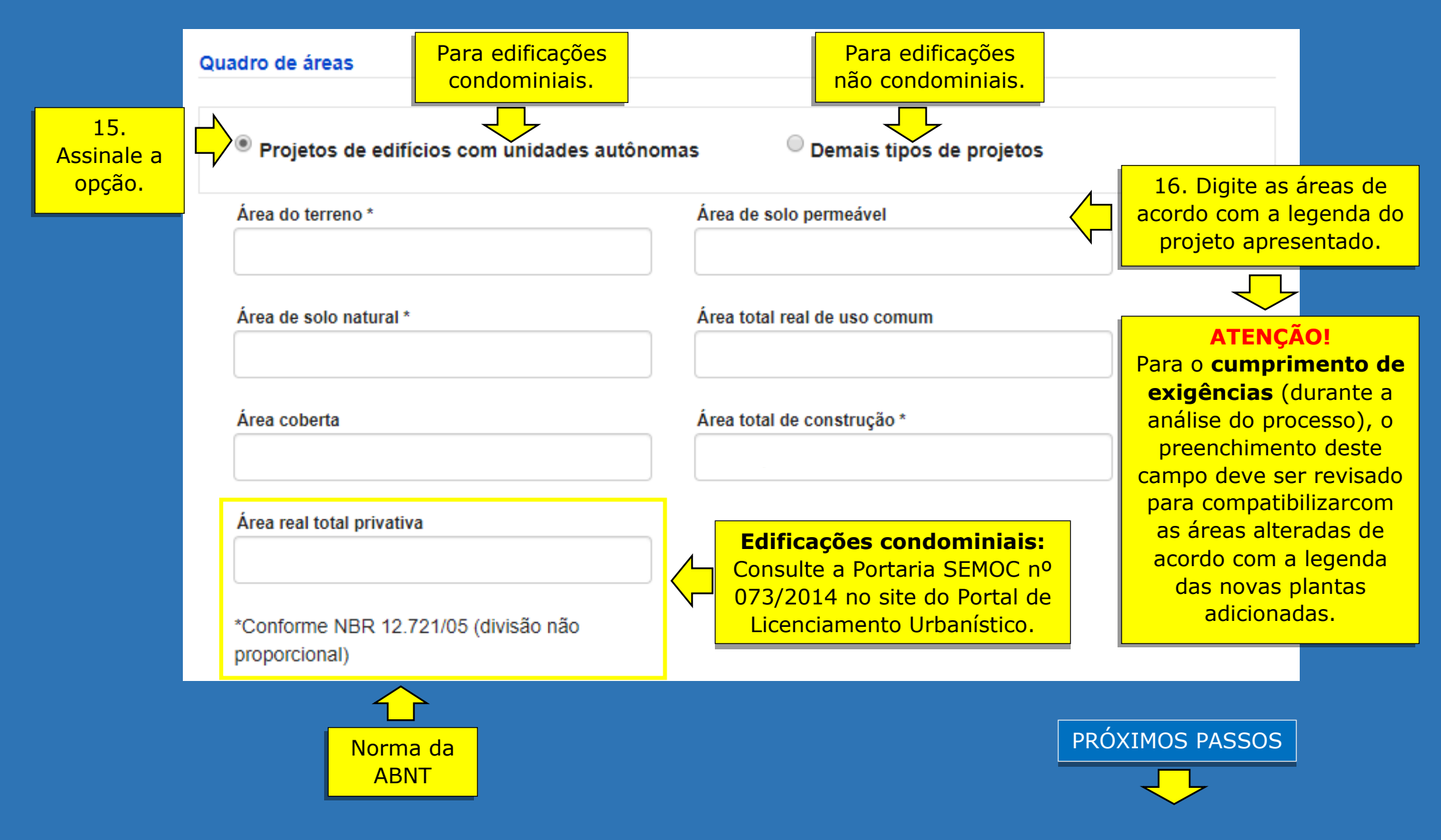

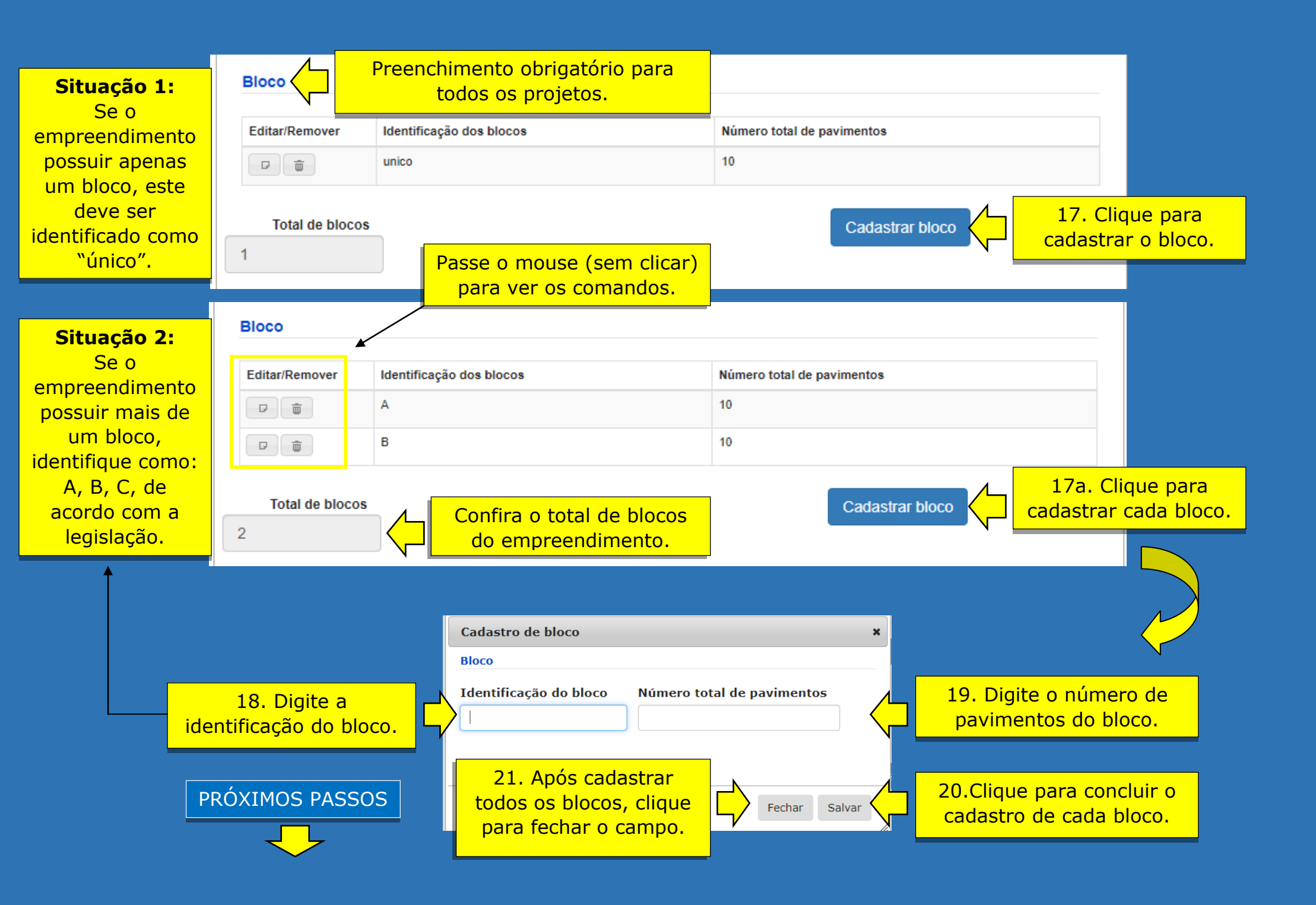

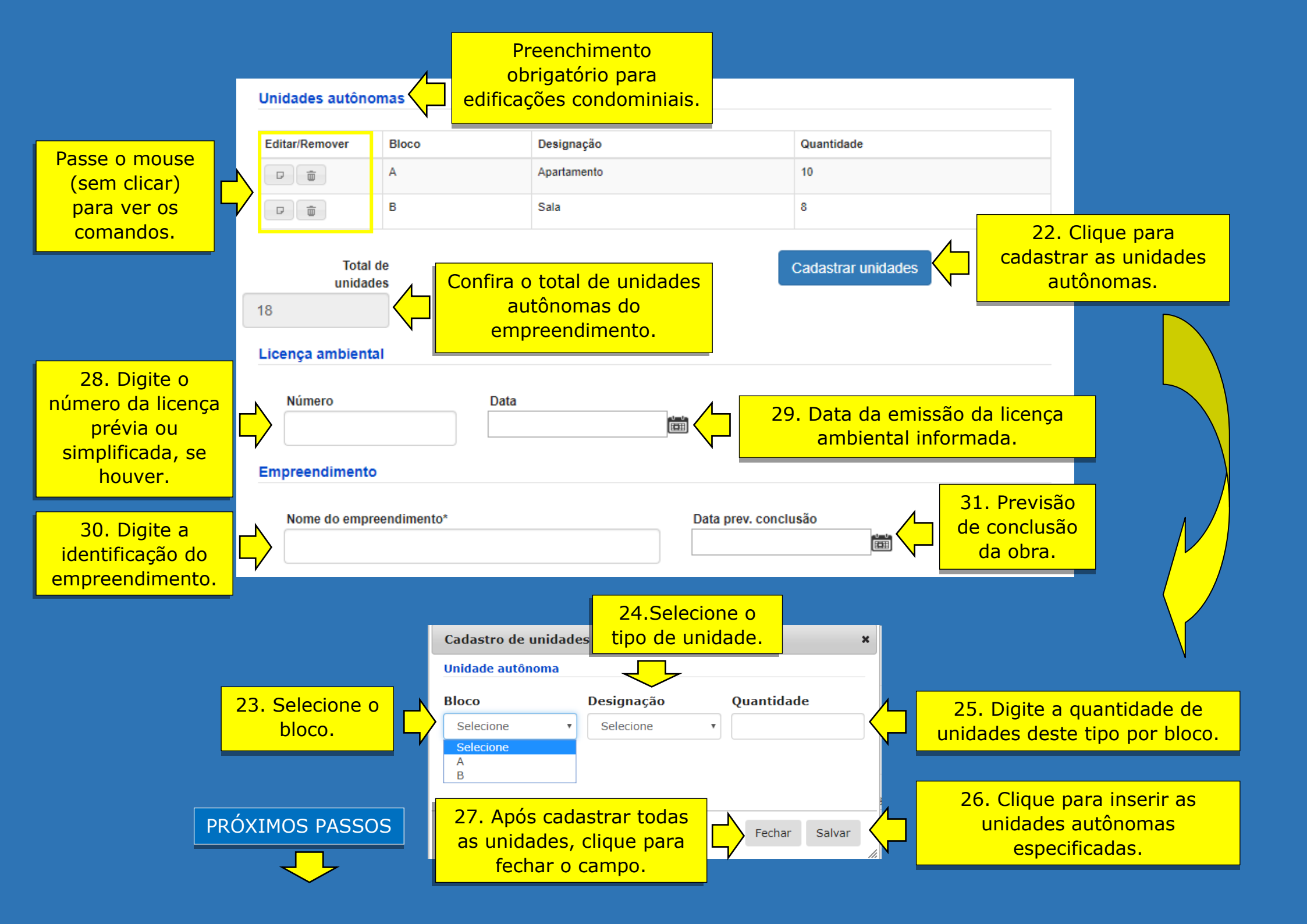

**ATENÇÃO:** O nome do profissional indicado neste campo deve ser igual ao constante no documento de responsabilidade técnica registrado no Conselho profissional competente e na legenda das plantas do projeto de arquitetura.

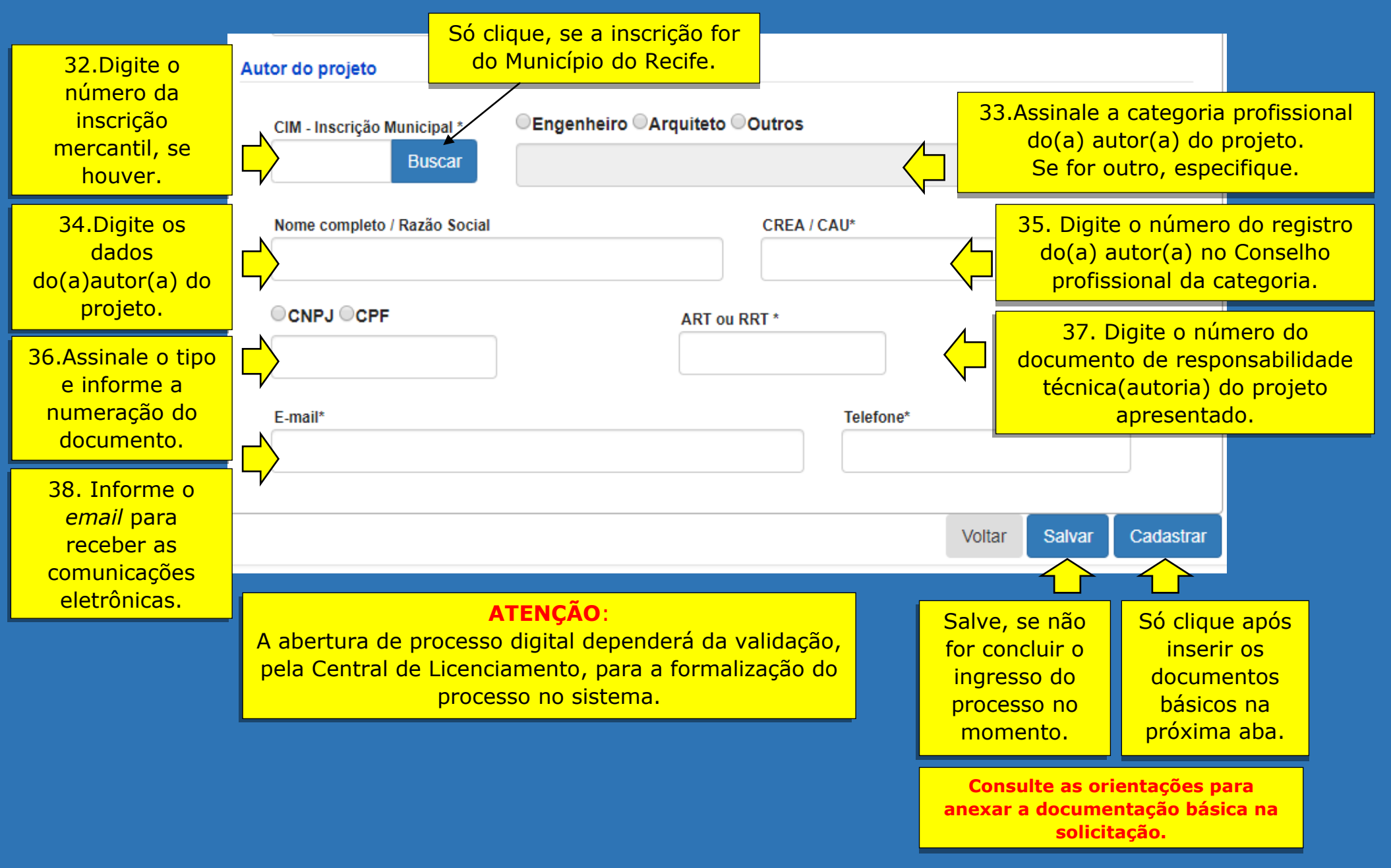